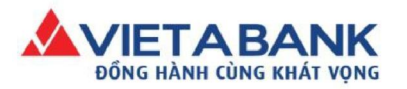

## THANH TOÁN HÓA ĐƠN TIỀN NƯỚC

Sau khi đăng nhập thành công Internet Banking VietABank, Quý khách vào menu: Giao dịch > Thanh toán hóa đơn.

| DÓNG HÀNH CÙNG KHÁT VỌNG NGÂN HÀNG TR | ỰC TUYẾN                                                                            |                 |
|---------------------------------------|-------------------------------------------------------------------------------------|-----------------|
| 祄 Nhật ký giao dịch Tài khoản 🗸 🌔     | Giao dịch 🔻 Tiết kiệm Online 👻 I                                                    | Hồ sơ cá nhân ≁ |
| Danh sách tài khoàn 🛛 🖓               | Chuyển khoản<br>Thanh toán hóa đơn                                                  | ố dư            |
| DANH SÁCH TÀI KHOẢN                   | Thanh toán học phi<br>Thanh toán thuế điện tử<br>Đãng ký thanh toán hóa đơn tự động |                 |

#### Bước 1: Nhập thông tin hóa đơn

- > Chọn loại dịch vụ: Nước
- > Nhà cung cấp: Quý khách chọn nhà cung từ danh sách
- > Mã khách hàng: Nhập số danh bộ (SDB) trên hóa đơn tiền nước

Sau khi nhập đầy đủ thông tin, Quý khách chọn Thực hiện.

| THANH TOÁN HÓA ĐƠN |                 | Nhập thông tin > Xác nhận > Xác thực OTP > Hoàn tất |
|--------------------|-----------------|-----------------------------------------------------|
|                    |                 | ТАО МА́И СНОМ МА́И БІАО DICH                        |
|                    | Loại dịch vụ:   | Nude •                                              |
|                    | Nhà cung cấp: ( | Công ty Cấp thoát nước Cần Thơ 🔹                    |
|                    | Mã khách hàng:  | 210961584                                           |
|                    | $\rightarrow$   | THực Hiện                                           |

### Bước 2: Kiểm tra thông tin hóa đơn

Quý khách kiểm tra thông tin hóa đơn giao dịch, nếu có thay đổi, quý khách chọn **Điều chỉnh** để quay lại trang trước và thực hiện điều chỉnh thông tin giao dịch. Nếu mọi thông tin đều chính xác, quý khách chọn **Thực hiện** để tiến hành xác thực giao dịch.

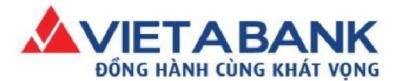

Ngân hàng TMCP Việt Á Hội sở

ĐC: 34A - 34B Hàn Thuyên, P. Phạm Đình Hổ, Q. Hai Bà Trưng, TP Hà Nội DI: (84-04) 39 333 636 | Fax: (84-04) 39 336 426 | Website: www.vietabank.com.vn

| NH TOÁN HÓA ĐƠN        |                                                         | Nhập thông tin > <b>Xác nhận</b> > Xác thực OTP > Hoàn tất |
|------------------------|---------------------------------------------------------|------------------------------------------------------------|
| Carrier I              | <b>Loại giao dịch:</b> Thanh to <mark>án</mark> hóa đơn |                                                            |
| Tài                    | khoàn chuyển 💙                                          |                                                            |
|                        | <b>Tài khoàn:</b> 0202000194169000 - TG KKH =DV         | N CUA CA NHAN TRONG NUOC                                   |
| Số                     | <b>tiền khả dụng:</b> 150,319,079 VND                   |                                                            |
| ông tin hóa đơn/dịch t | vų                                                      |                                                            |
|                        | Loại dịch vụ : Nước                                     |                                                            |
|                        | Nhà cung cấp: Công ty Cấp thoát nước Cần Thơ            |                                                            |
| м                      | <b>ä khách hàng:</b> 210961584                          |                                                            |
| Họ tê                  | n khách hàng : Phan Văn Minh                            |                                                            |
|                        | Địa chi : 107 Trần Hưng Đạo                             |                                                            |
| nh sách nợ hóa đơn     | /dịch vụ                                                |                                                            |
| STT                    | Thông tin hóa đơn/dịch vụ                               | Nợ hóa đơn/Số tiền thanh toán                              |
| 1                      | 10544185 - Kỳ hóa đơn: 9/2015                           | 5,773 VND                                                  |
| hông tin thanh toán    |                                                         |                                                            |
| Tổng tiế               | in thanh toán: 5,773 VND                                |                                                            |
|                        |                                                         |                                                            |
|                        |                                                         | BIED CHINN CHIEN                                           |

Lưu ý: Đối với các hóa đơn nước có nợ nhiều kỳ thanh toán: khách hàng có thể lựa chọn để thanh toán như sau:

- Hoặc thanh toán Tổng số tiền nợ của tất cả các kỳ, nếu không check chọn tại combobox Thanh toán kỳ đầu tiên.

| Thông tin hóa đơn/dịch v | vý j                                         |                                             |
|--------------------------|----------------------------------------------|---------------------------------------------|
|                          | Loại dịch vụ : Nước                          |                                             |
|                          | Nhà cung cấp: Công ty Cấp thoát nước Cần Thơ |                                             |
| м                        | ā khách hàng: 210055583                      |                                             |
| Họ têi                   | n khách hàng : Trần Duy Tường                |                                             |
|                          | Địa chi : 44 Thợ Nhuộm                       |                                             |
| Danh sách nợ hóa đơn     | /dịch vụ                                     |                                             |
| STT                      | Thông tin hóa đơn/dịch vụ                    | Nợ hóa đơn/Số tiền thanh toán               |
| 1                        | 10523653 - Kỳ hóa đơn: 9/2015                | 1,160,132 VND                               |
| 2                        | 10567821 - Kỳ hóa đơn: 10/2015               | 828,208 VND                                 |
| Thông tin thanh toán     |                                              |                                             |
| Tổng tiế                 | n thanh toán: 1,988,340 VND                  |                                             |
|                          |                                              | Thanh toán kỳ đầu tiên ĐIỀU CHÍNH THỰC HIỆN |
|                          |                                              |                                             |

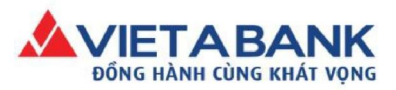

# - Hoặc chỉ thanh toán kỳ nợ xa nhất tại thời điểm thanh toán, nếu check chọn tại combobox Thanh toán kỳ đầu tiên.

| Thông tin hóa đơn/dịch | vụ -                                         |                                            |
|------------------------|----------------------------------------------|--------------------------------------------|
|                        | Loại dịch vụ : Nước                          |                                            |
|                        | Nhà cung cấp: Công ty Cấp thoát nước Cần Thơ |                                            |
| м                      | <b>ä khách hàng:</b> 210055583               |                                            |
| Họ têi                 | n khách hàng : Trần Duy Tường                |                                            |
|                        | Địa chi : 44 Thợ Nhuộm                       |                                            |
| Danh sách nợ hóa đơn   | /dịch vụ                                     |                                            |
| STT                    | Thông tin hóa đơn/dịch vụ                    | Nợ hóa đơn/Số tiền thanh toán              |
| 1                      | 10523653 - Kỳ hóa đơn: 9/2015                | 1,160,132 VND                              |
| Thông tin thanh toán   |                                              |                                            |
| Tổng tiế               | <b>ền thanh toán:</b> 1,160,132 VND          |                                            |
|                        |                                              | Manh toán kỳ đầu tiên ĐIỀU CHÍNH THỰC HIỆN |

### Bước 3: Xác thực giao dịch

Hệ thống chuyển Quý khách đến màn hình Xác thực giao dịch. Quý khách nhập mã xác thực OTP được gửi đến số điện thoại Quý khách đã đăng ký với VietABank. Chọn Xác nhận để hoàn tất giao dịch.

*Lưu ý*: Nếu quý khách nhập mật khẩu sai 5 lần, hệ thống sẽ tự hủy giao dịch.

| HỰC GIAO DỊCH                                                            | hập thông tin > Xác nhận > <b>Xác thực OTP</b> > Hoàn tế                                                                                                    |
|--------------------------------------------------------------------------|----------------------------------------------------------------------------------------------------|
| Phương thức xác thực:  Mật mã xác thực OTP SMS                           | <ul> <li>Thông tin Xác thực</li> <li>Thời gian xác thực trên 1 giao dịch<br/>Không quố 5 phút.</li> </ul>                                                                                                |
| Một tin nhắn chứa mật mã OTP đã được gử đến số điện thoại<br>•••••••1656 | <ul> <li>Số lần cho phép nhập lại xác thực<br/>Không quố Siàn.</li> <li>Đảng ký xác thực SMS OTP<br/>Quý khách có thể dàng ký sử dụng SMS OTP trong phần<br/>trợ -+ Đảng ký xác thực SMS OTP.</li> </ul> |
| HỦY XÁC NHẬN                                                             | Hoặc dick vào đây .                                                                                                    |

### Bước 4: Hoàn tất giao dịch

Hệ thống thông báo giao dịch thanh toán hóa đơn thành công.

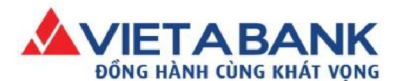

Ngân hàng TMCP Việt Á Hội sở

riệt Á DC: 34A - 34B Hàn Thuyện, P. Phạm Đình Hồ, Q. Hai Bà Trưng, TP Hà Nội DI: (84-04) 39 333 636 | Fax: (84-04) 39 336 426 | Website: www.vietabank.com.vn

| ANH TOAN HOA ĐƠN                                                                                                    |                                                                                                    | Nhập thông tin > Xác nhận > Xác thực OTP > <b>Hoàn</b> t |
|----------------------------------------------------------------------------------------------------|----------------------------------------------------------------------------------------------------|----------------------------------------------------------|
| <ul> <li>Thanh toán hóa đơn thành c</li> <li>Số tham chiếu giao dịch - 12</li> <li>Cảm ơn quý khách đã sử dụ</li> </ul> | công<br>812692<br>ng dịch vụ thanh toán hóa đơn của NH TMCP Việt                                                                                                    | тÁ                                                       |
| Loại giac                                                                                                    | <b>o dịch:</b> Thanh toán hóa đơn                                                                                                    |                                                          |
| Tài khoàn ch                                                                                                    | huyển 🗸                                                                                                    |                                                          |
| Tài k                                                                                                    | .hoàn: 0202000194169000 - TG KKH =DVI                                                                                                    | N CUA CA NHAN TRONG NUOC                                 |
| Số tiền khả                                                                                                    | dụng: 264,945,712 VND                                                                                                    |                                                          |
| nông tỉn hóa đơn/dịch vụ                                                                                                |                                                                                                    |                                                          |
| Loại dịc                                                                                                    | <b>:h vụ :</b> Nước                                                                                                    | and a star of the star                                   |
| Nhà cun                                                                                                    | g cấp: Công ty Cấp thoát nước Cần Thơ                                                                                                    |                                                          |
| Mã khách                                                                                                    | hàng: 210150310                                                                                                    |                                                          |
| Họ tên khách l                                                                                                    | hàng : Nguyễn Thị Yên                                                                                                    |                                                          |
| Đị                                                                                                    | <b>a chi : 4</b> 0 Hàng Buồm                                                                                                    |                                                          |
| nh sách nợ hóa đơn/dịch vụ                                                                                              |                                                                                                    |                                                          |
| STT T                                                                                                    | hông tin hóa đơn/dịch vụ                                                                                                    | Nợ hóa đơn/Số tiền thanh toán                            |
| 1 11                                                                                                    | 1677377 - Kỳ hóa đơn: 9/2018                                                                                                    | 872,306 VND                                              |
| nông tin thanh toán                                                                                                    |                                                                                                    |                                                          |
| Tổng tiền thanh                                                                                                    | toán: 872,306 VND                                                                                                    |                                                          |
| Nhà cung<br>là khách<br>n khách l<br>Đị<br>/dịch vụ<br>Ti<br>11<br>11                                                   | g cấp: Công ty Cấp thoát nước Cần Thơ<br>hàng: 210150310<br>hàng : Nguyễn Thị Yên<br>a chỉ : 40 Hàng Buồm<br>hông tin hóa đơn/dịch vụ<br>1677377 - Kỳ hóa đơn: 9/2018 | Nợ hóa đơn/Số tiền thanh toán<br>872.306 VND             |

Quý khách chọn In Biên Nhận nếu có nhu cầu in biên nhận giao dịch.

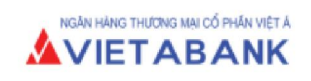

Ngày 25 tháng 10 năm 2018

### BIÊN NHẬN GIAO DỊCH

| Mã giao dịch:                                               | 1946884            | Ngày giao dị     | h: 25/10/           | 18 14:02:10 |
|-------------------------------------------------------------|--------------------|------------------|---------------------|-------------|
| Chi tiết thanh toán                                         |                    |                  |                     |             |
| Số tham chiếu:                                              | 11812692           | Loại dịch vụ:    | Nước                |             |
| Mã khách hàng:                                              | 210150310          | Đơn vị cung cấp: | Công ty Cấp thoát r | ước Cần Thơ |
| Tên khách hàng:                                             | Nguyễn Thị Yên     |                  |                     |             |
| Số điện thoại:                                              |                    | Email:           |                     |             |
| Địa chỉ:                                                    | 40 Hàng Buồm       |                  |                     |             |
| Thông tin hóa đơn:                                          | Kỳ hóa đơn: 9/2018 |                  |                     |             |
|                                                             |                    |                  |                     |             |
| Tiền thanh toán (VND):                                      | 872,306            | Phí giao dịch    | (VND):              | 0           |
| Tổng tiền thanh toán (VND):                                 | 872,306            |                  |                     |             |
| Xin cầm ơn đã sử dụng dịch vụ thanh toán của NHTM CP Việt Á |                    |                  |                     |             |